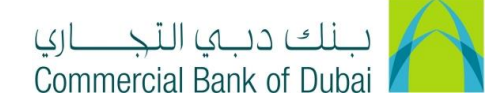

## <u>User Guide – iBusiness eForm Trade License Update</u>

- 1. Open the website: https://www.cbd.ae/iBusiness/channel.jsp
- 2. Enter Your Admin or User ID and enter the PIN(4 digits) + Token (6 digits number displayed on the user device)
- 3. Click on Login Button

| ي<br>Co | بنك دبي النجــــار<br>ommercial Bank of Dubai |                                                          | ♥ Location |
|---------|-----------------------------------------------|----------------------------------------------------------|------------|
|         | Business                                      |                                                          |            |
|         | Login                                         | New User?<br>Prequently Asked Questions<br>Login Trouble |            |
| West    | PIN+Token                                     | Live Chat                                                |            |
| × 13    |                                               | Contact Us                                               |            |
| 1       |                                               |                                                          |            |

4. Click on **Services** Tab at the top

| بلك ديو الأجساري<br>Commercial Bank of Dubai | $\land$                |                        |       |                    | Welcome, induser induser<br>Last logged on 28-01-2020 16:00:30 |
|----------------------------------------------|------------------------|------------------------|-------|--------------------|----------------------------------------------------------------|
| Home                                         | Enquire                | Transact               | Queue | Trade & Guarantees | Services                                                       |
| CBD Bu                                       | siness<br>58 GMT +0400 | 番 > Services > E-Forms | •     |                    |                                                                |

5. Select eForm

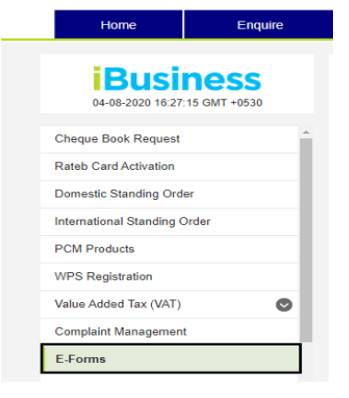

- 6. Select **Product Name**: Trade License
- 7. Select Service: Trade License
- 8. Select Request: Trade License

| Home                  | Enquire       | Transact         | Queue         | Trade & Guarantees | Services |
|-----------------------|---------------|------------------|---------------|--------------------|----------|
| CBDiBu                | siness        | ∰ → Services → E | Forms         |                    |          |
| 11-03-2020 10:30.     | 56 GNIT -0400 | Product Name *   | Trade License | *                  |          |
| Cheque Book Request   | ·             | Service *        | Trade License | ¥                  |          |
| Rateb Card Activation |               | Designed         | Trada Lisansa | 21                 |          |

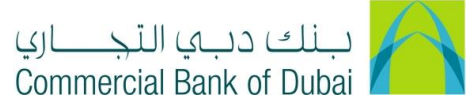

9. Select the expired Trade License from the list.

| Home                     | Enquire | Transact             | Queue             | Т                   | rade & Guarantees |              | Services     |
|--------------------------|---------|----------------------|-------------------|---------------------|-------------------|--------------|--------------|
| CBD Bu                   | siness  | 續 > Services > E-For | ms                |                     |                   |              |              |
| 11-03-2020 10:30.3       | 0.000   | Product Name *       | Trade License     |                     |                   |              |              |
| Cheque Book Request      | - i     | Service *            | Trade License     |                     |                   |              |              |
| Rateb Card Activation    |         | Remest*              | Trada Licanca     |                     |                   |              |              |
| Domestic Standing Orde   | r -     |                      | Trade License     |                     |                   |              |              |
| nternational Standing Or | rder    | RIM Tide             | Trade License No. | Current Expiry date | New Expiry date   | Attachment 1 | Attachment 2 |
| Aailbox                  |         |                      |                   |                     |                   |              |              |
| PCM Products             |         | Co.LLC               | 10880             | 05-02-2019          | ۵ (               | Upload       | Upload       |

10. Update the new Expiry Date and upload the copy of the valid trade License

| Home                   | Enquire | Transact             | Queue             | т                   | rade & Guarantees |              | Services     |
|------------------------|---------|----------------------|-------------------|---------------------|-------------------|--------------|--------------|
|                        | usiness | 盛 > Services > E-For | ms                |                     |                   |              |              |
|                        |         | Product Name *       | Trade License     | •                   |                   |              |              |
| Cheque Book Request    | r î     | Service *            | Trade License     |                     |                   |              |              |
| Rateb Card Activation  |         | Request *            | Trade License     |                     |                   |              |              |
| Domestic Standing Ore  | der     | -                    | TOTO LIVERIOU     |                     |                   |              |              |
| International Standing | Order   | RIM TIDe             | Trade License No. | Current Expiry date | New Expiry date   | Attachmont 1 | Attachment 2 |
| Mailbox                |         | DULUD KARA A         |                   |                     | 7                 |              |              |
| PCM Products           |         | Co.LLC               | 10880             | 05-02-2019          | 首                 | Upload       | Upload       |
|                        |         |                      |                   |                     |                   |              |              |

11. Accept Terms and Conditions and click Initiate.

|       | orginal obviolitation   |                                                                                            |          |
|-------|-------------------------|--------------------------------------------------------------------------------------------|----------|
|       | Internal Standing Order | * Indicates mandatory fields<br>Company embossing name should be same as the company name. |          |
|       |                         | I Accept Terms and Conditions                                                              |          |
|       |                         |                                                                                            | INITIATE |
|       |                         |                                                                                            |          |
| 12. C | lick <b>Confirm</b>     |                                                                                            |          |
|       |                         | Notes                                                                                      |          |
|       |                         | т ВАСК                                                                                     | CONFIRM  |

13. You will be redirected to the RSA token screen where you can enter the token code (PIN + 6 digits number displayed on the device).

| International Standing Order | ^       | R\$A Token *                 |    |
|------------------------------|---------|------------------------------|----|
| PCM Products                 |         |                              |    |
| WPS Registration             |         | * indicates mandatory helds. | SU |
| Value Added Tax (VAT)        | $\odot$ |                              |    |
| Complaint Management         | _       |                              |    |
| E-Forms                      |         |                              |    |
| Digital Documentation        | _       |                              |    |
| Internal Standing Order      |         |                              |    |

- 14. Post submission, the request will be reviewed by the bank before the system is updated.
- 15. Once the request is completed from the bank side, the status will be updated in iBusiness.